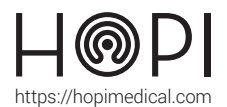

# Fiche d'utilisation du routeur 4G ZYXEL

## Description

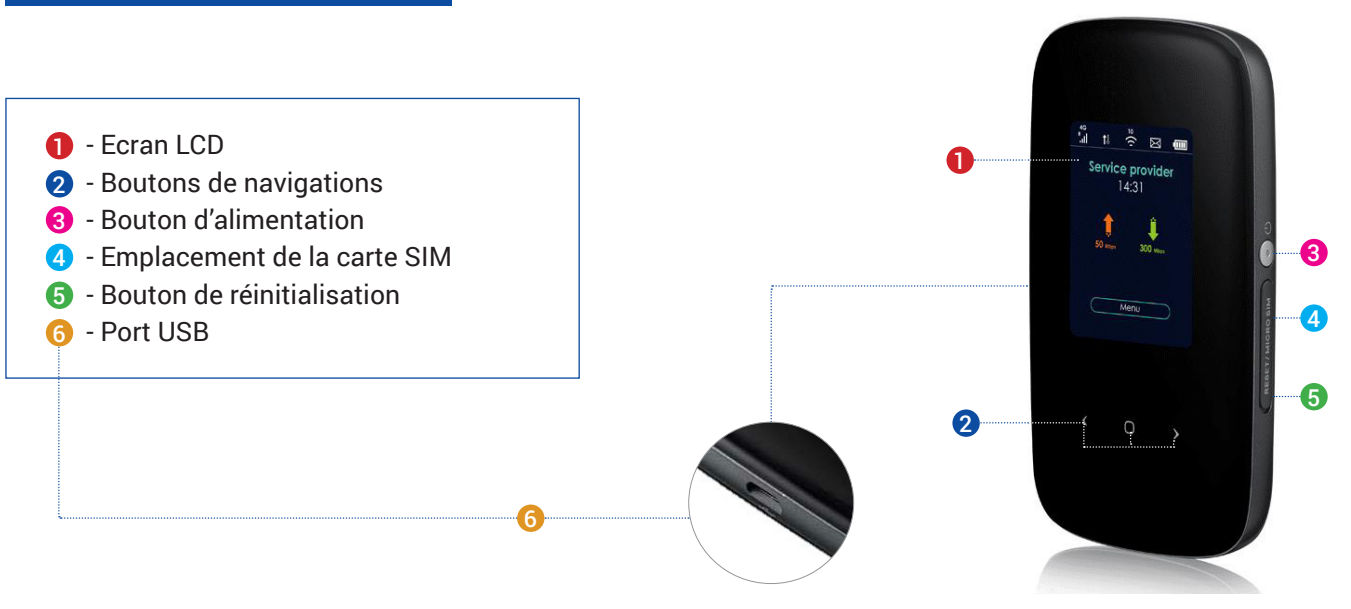

# Utilisation

- 1 Indicateur de connexion et de force du signal
- 2 Indicateur de réception/envoi de données
- Indicateur du statut du réseau
- 4 Etat de charge de la batterie internelndicateur d'état du service
- 5 Indicateur de débit montant et descendant
- 6 Accès au Menu

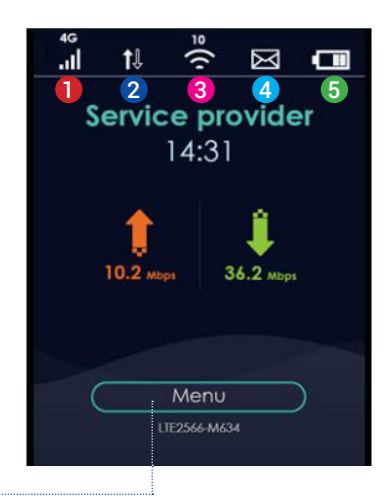

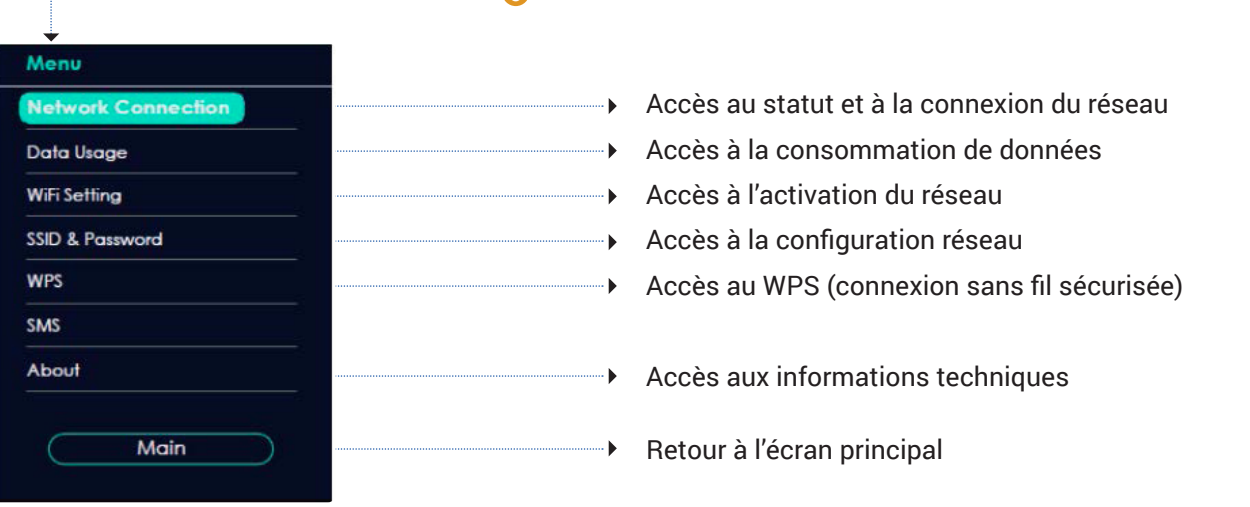

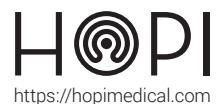

# Fiche d'utilisation du routeur 4G ZYXEL

## **Première Utilisation**

- 1. Veiller à ce que la carte SIM fournie par HOPImedical soit activée.
- 2. Insérer la carte Micros SIM dans le logement prévu à cet effet.
- 3. Appuyer sur le bouton Power jusqu'à ce que l'écran s'allume pour mettre en marche le routeur.
- 4. Vérifier que le routeur se connecte avec succès au réseau mobile.
- 5. Se connecter au réseau :

# SSID & Password 2.4GHz Wi-Fi SSID: Zyxel-2:4G-1234 Password: 12345678 Accéder au menu en appuyant sur le bouton central. Utiliser les flèches directionnelles pour accéder à 'SSID & Password' Cliquer sur 'Next' pour accéder au 2nd réseau WIFI. Utiliser le nom et le mot de passe pour se connecter au réseau, ou flasher le QRcode.

| WPS |            |  |
|-----|------------|--|
|     |            |  |
|     | 2.4GHz WPS |  |
|     | 5GHz WPS   |  |
|     |            |  |
|     |            |  |
|     | Мерц       |  |

### A l'aide du WPS

Accéder au menu en appuyant sur le bouton central. Utiliser les flèches directionnelles pour accéder à '**WPS**'

Choisir le WPS et appuyer sur le bouton central pour l'activer. Il est alors possible de se connecter au réseau pendant les 120 prochaines secondes.